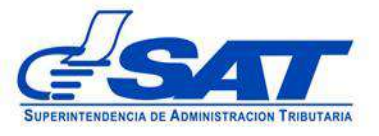

# REPORTE DE LA FINALIZACIÓN DE LA DESCARGA DE MERCANÍAS EN LOS ALMACENES FISCALES Y DEPÓSITOS ADUANEROS Y SU CONSULTA PARA USUARIO EXTERNO

DG-IAD/DNO-ADU-GDE-83 Versión I Septiembre 2022

#### INTRODUCCIÓN

El presente documento tiene como objetivo, ofrecer una guía para el colaborador del Almacenes Fiscales y Depósitos Aduaneros, encargado del envío del reporte de la finalización de la descarga de la mercancía, conforme lo establece el artículo 489 del Reglamento del Código Aduanero Uniforme Centroamericano.

El reporte de la descarga de mercancías, por parte de los Depósitos Aduaneros y Almacenes Fiscales debe transmitir por medio electrónicos dentro de un plazo máximo de tres horas hábiles después de finalizada la descarga de la mercancía.

Los Depósitos Aduaneros y Almacenes Fiscales deben presentar una solicitud a la Unidad de Administración de los Auxiliares de la Función Pública -UAApara registrar sus colaboradores quienes recibirán por correo electrónico la notificación por parte de SAT indicando que se ha iniciado el plazo de las tres horas hábiles. Los recintos deberán entregar a la delegación de aduanas por escrito, el NIT de su o sus colaboradores a quienes se les habilito el acceso, el NIT debe tener asociado un correo electrónico en el Registro Tributario Unificado -RTU-.

> Página 2 de 19 DG-IAD/DNO-ADU-GDE-83 Versión I Septiembre 2022

#### Acceso al sistema informático para el colaborador del Deposito Aduanero y Deposito Fiscal

- El acceso para el Depósito Aduanero y Almacén Fiscal será otorgado de manera automática por el Servicio Aduanero, siempre que el auxiliar se encuentre registrado y con estado activo ante la SAT.
- El representante legal del Deposito Aduanero y Almacén Fiscal debidamente autorizado podrá requerir el acceso para registrar el Reporte de la Finalización de la Descarga a sus colaboradores, presentando una solicitud a la Unidad de Administración de Auxiliares de la Función Pública del Departamento de Gestión Aduanera de la Intendencia de Aduanas.

Los requisitos mínimos que debe contener la solicitud son:

- a. Lugar y fecha
- b. La solicitud debe dirigirse a la Unidad de Administración de Auxiliares de la Función Pública del Departamento de Gestión Aduanera de la Intendencia de Aduanas
- c. Nombre completo y NIT del colaborador
- d. Correo electrónico del colaborador (este debe estar registrado en el RTU)
- e. Motivo de la petición
- f. Nombre, firma del Representante Legal del Deposito Aduanero o Almacén Fiscal.

Los requisitos que deben cumplir los colaboradores del auxiliar, previo al ingreso de la petición son:

a. Contar con Agencia Virtual activa

Una vez obtenido el acceso para ingresar a la aplicación informático deberá continuar los pasos siguientes:

Página 3 de 19 DG-IAD/DNO-ADU-GDE-83 Versión I Septiembre 2022

**1.** Debe tener habilitado su agencia virtual e ingresar al Portal SAT a la portal.sat.gob.gt/portal. El sistema muestra la pantalla principal del portal:

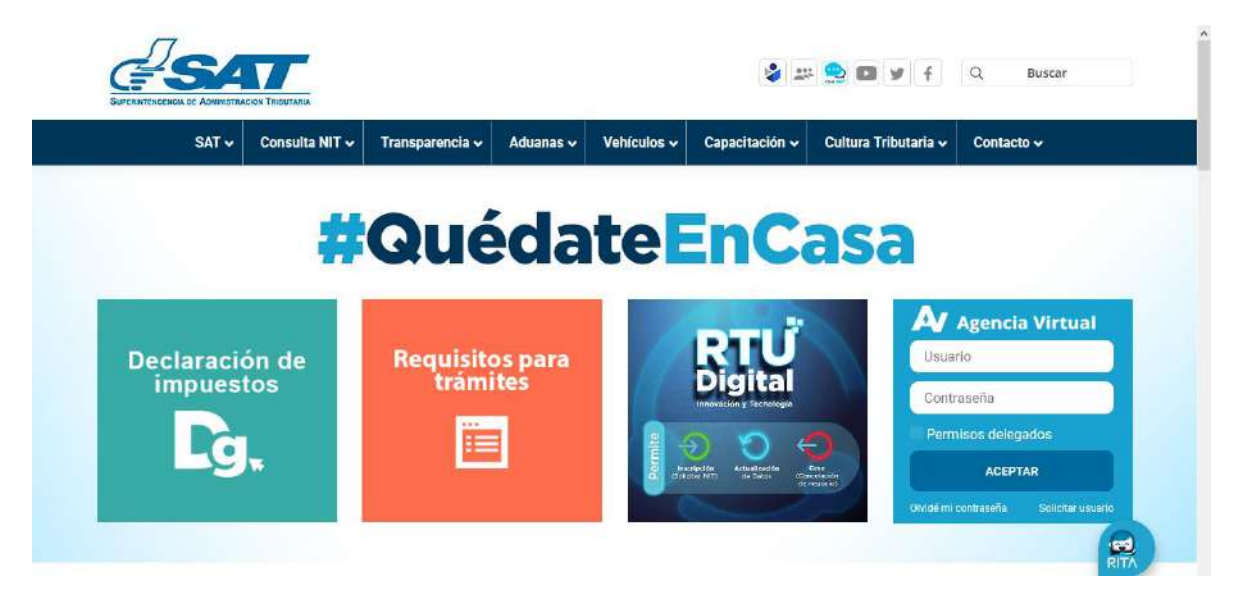

2. El colaborador del auxiliar debe de ingresar usuario y contraseña y presionar la opción **aceptar**.

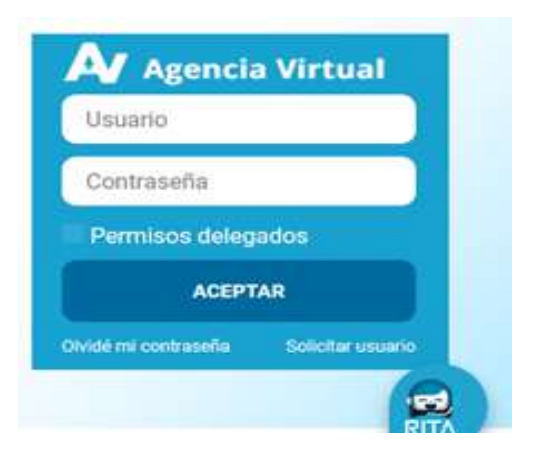

## **IMPORTANTE:**

Su usuario y contraseña es de uso personal y confidencial, no las comparta así evitará el uso indebido de la misma.

> Página 4 de 19 DG-IAD/DNO-ADU-GDE-83 Versión I Septiembre 2022

3. El sistema informático despliega la pantalla mostrando diferentes opciones debiendo elegir la de **Aplicaciones:** 

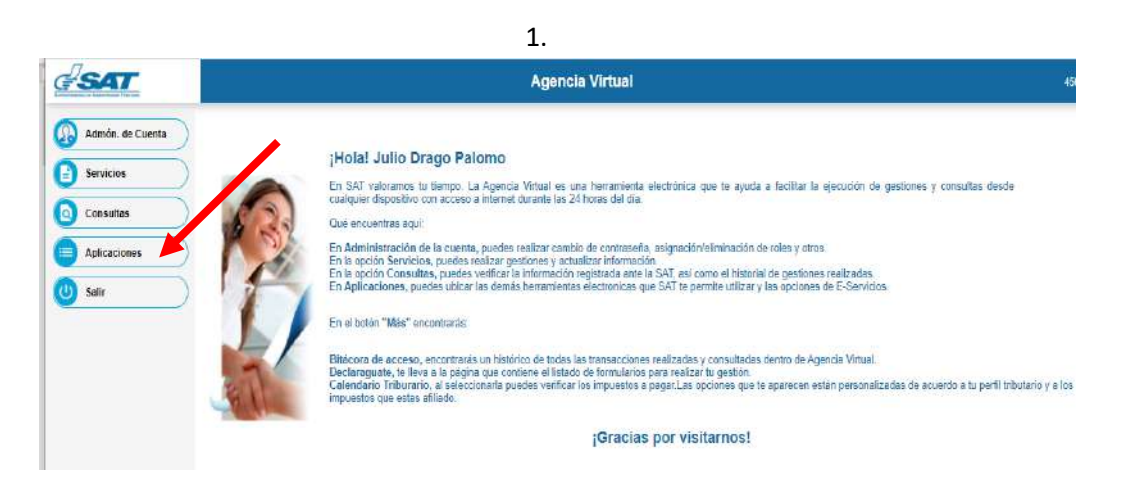

4. El sistema muestra listado de aplicaciones y se selecciona la opción "Aduanas"

| Aplicaciones |  |
|--------------|--|
| Aduana       |  |

Página 5 de 19 DG-IAD/DNO-ADU-GDE-83 Versión I Septiembre 2022

5. El sistema informático muestra el menú **Gestión de la carga** debiendo elegir la opción **Registro Mercancías Depósito** 

| Gestion de Carga I Bospacho  | 1 |
|------------------------------|---|
| Registro Mercancias Deposito |   |
|                              |   |

6. El sistema informático despliega la pantalla para el ingreso de información.

| REPORTE DE MERCANCIAS  |                   |                       |
|------------------------|-------------------|-----------------------|
| Numero de Declaracion: |                   | Buscar Limpiar        |
| ·                      |                   |                       |
| DATOS DE DECLARACIO    | N                 |                       |
| Numero de Declaracion  | וי                | NIT del consignatario |
| Consignatario          |                   |                       |
|                        | Tipo Documento    | Numero Documento      |
|                        | Numero Marchamo   | Numero Contenedor     |
| Total Bultos           |                   | Total Peso Bruto      |
| DATOS RECIBIDOS        |                   |                       |
| AGREGAR                |                   |                       |
|                        | Tipo Documento    | Numero Documento 🤤    |
| AGREGAR                |                   |                       |
|                        | Numero Contenedor | Numero Marchamo 🤤     |
| Bultos Recibidos       |                   | Detalle de Mercancia  |
| Marcas si las hubiera  |                   | Daños o Averias       |
|                        |                   |                       |
|                        |                   |                       |
|                        |                   | Guardar               |

7. El colaborador ingresa el número de la declaración de mercancías a la cual se le procederá a registrar el Reporte final de la descarga (Ejemplo GTGUACG-

Página 6 de 19 DG-IAD/DNO-ADU-GDE-83 Versión I Septiembre 2022

2006-6397-1 las siglas se deben ingresas con mayúscula) y selecciona la opción **Buscar**.

| REPORTE DE MERCANCIAS  |                     |        |         |
|------------------------|---------------------|--------|---------|
| Numero de Declaracion: | GTGUACG-2006-6397-1 | Buscar | Limpiar |

- 8. El sistema informático muestra las secciones siguientes:
  - Datos de la declaración y Datos recibidos.

| REPORTE DE MERCANCIAS  |                                     |                              |
|------------------------|-------------------------------------|------------------------------|
| Numero de Declaracion: | GTGUACG-2006-6397-1                 | Buscar Limpiar               |
| DATOS DE DECLARACION   | SECCIÓN CON CAMPOS DE SALIDA        |                              |
| Numero de Declaracion  | n: GTGUACG-2006-6397-1              | NIT del consignatario 331961 |
| Consignatario          | RAYOVAC GUATEMALA, SOCIEDAD ANONIMA |                              |
|                        | Tipo Documento                      | Numero Documento             |
| 714                    |                                     | HKG08689819                  |
|                        | Numero Marchamo                     | Numero Contenedor            |
| 542934                 |                                     | C945BFG                      |
| Total Bultos           | 500                                 | Total Peso Bruto 950.0       |
| DATOS RECIBIDOS        | SECCION CON CAMPOS DE ENTRADA       |                              |
| AGREGAR                |                                     |                              |
|                        | Tipo Documento                      | Numero Documento 🤤           |
| AGREGAR                |                                     |                              |
|                        | Numero Contenedor                   | Numero Marchamo 🤤            |
| Bultos Recibidos       |                                     | Detalle de Mercancia         |
| Marcas si las hubiera  |                                     | Daños o Averias              |
|                        |                                     |                              |
|                        |                                     | Guardan                      |

**8.1 Sección: Datos de declaración.** Sección con datos de salida, es decir el sistema informático extrae la información del número de la declaración registrada en SAT

Página 7 de 19 DG-IAD/DNO-ADU-GDE-83 Versión I Septiembre 2022

| Nombre del<br>campo      | Descripción                                                                                                    |
|--------------------------|----------------------------------------------------------------------------------------------------|
| Número de declaración    | El número de declaración de mercancia (GTGUACG-2006-<br>8769-1)                                                                                                    |
| NIT del<br>consignatario | El número de identificación tributaria del consignatario                                                                                                    |
| Consignatario            | El nombre del consignatario                                                                                                    |
| Tipo documento           | El tipo de documento consignado en la casilla de la declaración de mercancías. En el anexo 1 del presente documento se encuentra la identificación de los tipos de documentos. |
| Numero                   | El número del documento consignado en la casilla 54.2 de la                                                                                                    |
| documento                | declaración de mercancías                                                                                                    |
| Numero                   | El número de marchamo consignado en la casilla 24.7 de la                                                                                                    |
| marchamo                 | declaración de mercancías                                                                                                    |
| Numero                   | El número de contenedor consignado en la casilla 24.8 de la                                                                                                    |
| contenedor               | declaración de mercancías                                                                                                    |
| Total bultos             | El número total de bultos declarado en la casilla 35 de la declaración de mercancías                                                                                           |
| Total peso bruto         | El total de peso bruto declarado en la casilla 38 de la declaración de mercancías                                                                                              |

**8.2 Sección: Datos Recibidos.** Sección con datos de entrada. En este caso el colaborador debe ingresar información en los campos indicados a continuación.

| Nombre     | del | Descripción                                                    |
|------------|-----|----------------------------------------------------------------|
| campo      |     |                                                                |
| Tipo       |     | El tipo de documento presentado por el consignatario al        |
| documento  |     | momento de realizar la descarga de las mercancías.             |
| Número     |     | El número del documento de transporte presentado al            |
| documento  |     | momento de la descarga de las mercancías.                      |
| Número     |     | El número de marchamo consignado en el medio de transporte     |
| marchamo   |     | al momento de su arribo al depósito aduanero o almacén fiscal. |
| Número     |     | El número de contenedor recibido por el colaborador            |
| contenedor |     |                                                                |
| Bultos     |     | El número total de bultos recibidos en la operación de         |
| recibidos  |     | descarga de mercancías.                                        |
| Detalle    | de  | La descripción general de las mercancías recibidas.            |
| mercancía  |     |                                                                |

Página 8 de 19 DG-IAD/DNO-ADU-GDE-83 Versión I Septiembre 2022

| Marcas  | si | las | La descripción general de las marcas contenidas en las |
|---------|----|-----|--------------------------------------------------------|
| hubiera |    |     | mercancías recibidas, en caso corresponda.             |
| Daños   |    | 0   | La descripción de los daños o averías asociadas a las  |
| averías |    |     | mercancías recibidas, en caso corresponda.             |

- 9. El colaborador ingresa información en la sección *Datos recibidos,* confirmando o corrigiendo información:.
  - Para realizar el registro de información debe seleccionar la opción
  - Los campos en color amarillo son de entrada obligatorios.
  - Posteriormente selecciona la opción Guardar

| DATOS RECIBIDOS       |                    |                      |                                  |                    |
|-----------------------|--------------------|----------------------|----------------------------------|--------------------|
|                       | Tipo Documento     | Numero               | Documento                        | 9                  |
| 714                   |                    | HKG08689819          |                                  |                    |
| AGREGAR               |                    |                      |                                  |                    |
|                       | Numero Contenedor  | Numer                | o Marchamo                       | 9                  |
| C945BFG               |                    | 542934               |                                  |                    |
| Bultos Recibidos      | 500                | Detalle de Mercancia | Artículos de higiene personal. S | hampoo, jabones, p |
| Marcas si las hubiera | No reportan marcas | Daños o Averias      | No se reportan daños o averias   |                    |
|                       |                    | Guardar              |                                  |                    |

10 El sistema informático muestra mensaje de advertencia para almacenar la información.

| jEsta seguro de s | ilmacenar el report | te de descarga? |
|-------------------|---------------------|-----------------|
|                   | Aceptar             | Cancelar        |

Página 9 de 19 DG-IAD/DNO-ADU-GDE-83 Versión I Septiembre 2022

11. El colaborador selecciona la opción **Aceptar** y el sistema informático almacena la información y muestra mensaje siguiente:

| REPORTE DE MERCANCIAS |                                                                                                 |                     |
|-----------------------|-------------------------------------------------------------------------------------------------|---------------------|
| • La operación        | Reporte de la descarga se realizó exitosamente.   Resultado: Su numero de documento de operació | in es el: 109783476 |
|                       | Imprimir                                                                                        |                     |

12. El colaborador selecciona la opción imprimir.

13. El sistema informático despliega el formato de impresión del reporte de la descarga

Página 10 de 19 DG-IAD/DNO-ADU-GDE-83 Versión I Septiembre 2022

| a decidido abrir                                                                                                    |                                                                                                    |                                                                                                    |                        |
|----------------------------------------------------------------------------------------------------|----------------------------------------------------------------------------------------------------|----------------------------------------------------------------------------------------------------|------------------------|
| 🔁 document.pdf                                                                                                    |                                                                                                    |                                                                                                    |                        |
| que es: Adobe Acrobat Docume                                                                                                    | ent (6,9 KB)                                                                                                    |                                                                                                    |                        |
| desde: https://farmpruebas1.s/                                                                                                    | at.gob.gt                                                                                                    |                                                                                                    |                        |
| Qué debería hacer Firefox con este                                                                                                    | archivo?                                                                                                    |                                                                                                    |                        |
| • Abrir c <u>o</u> n Adobe Reader 9.                                                                                                    | 1 (predeterminada)                                                                                                    | ~                                                                                                    |                        |
| 🔘 Guardar archi <u>v</u> o                                                                                                    |                                                                                                    |                                                                                                    |                        |
| 🗖 I I                                                                                                    |                                                                                                    |                                                                                                    |                        |
| Hacer esto automaticamente                                                                                                    | para estos archivos de anor                                                                                                    | a en mas.                                                                                                    |                        |
|                                                                                                    | Aceptar                                                                                                    | Cancelar                                                                                                    |                        |
|                                                                                                    |                                                                                                    |                                                                                                    |                        |
| <b>GSAT</b>                                                                                                    |                                                                                                    |                                                                                                    |                        |
| SUPERVIENCENCIA DE ADMINISTRACIÓN TREUTARIA                                                                                                    |                                                                                                    |                                                                                                    |                        |
|                                                                                                    | Reporte de                                                                                                    | Mercancias                                                                                                    |                        |
|                                                                                                    | ·                                                                                                    | DECLARACION N                                                                                                    | 0 GTGUACG-2008-8397-   |
| Consignatario<br>Razon Social Consignatario<br>Codigo Almacenadora                                                                                                    | 331961<br>RAYOVAC GUATEMALA<br>CE1                                                                                                    | , SOCIEDAD ANONIMA                                                                                                    |                        |
| Documentos de transporte o                                                                                                    | declarados:                                                                                                    |                                                                                                    |                        |
| Codigo Documento d                                                                                                    | le Transporte                                                                                                    | Numero de Docu                                                                                                    | nento                  |
| 714                                                                                                    |                                                                                                    | HKG08689819                                                                                                    |                        |
| Contenedores Declarados                                                                                                    |                                                                                                    |                                                                                                    |                        |
| Numero de Con                                                                                                    | tenedor                                                                                                    | Numero de Marc                                                                                                    |                        |
| 542934                                                                                                    |                                                                                                    |                                                                                                    | hamo                   |
|                                                                                                    |                                                                                                    | C945BEG                                                                                                    | hamo                   |
| Tatal da Dultas                                                                                                    | 500                                                                                                    | C9458FG                                                                                                    | namo<br>oso o          |
| Total de Bultos                                                                                                    | 500                                                                                                    | C945BFG<br>Total de peso                                                                                                    | 950.0                  |
| Total de Bultos<br>Documentos de transporte l                                                                                                    | 500<br>Recibidos:                                                                                                    | C9458FG<br>Total de peso                                                                                                    | 950.0                  |
| Total de Bultos Documentos de transporte B Codigo Documento d                                                                                                    | 500<br>Recibidos:<br>de Transporte                                                                                                    | C945BFG<br>Total de peso<br>Numero de Docur                                                                                                  | 950.0                  |
| Total de Bultos Documentos de transporte P Codigo Documento d 714                                                                                                    | 500<br>Recibidos:<br>Je Transporte                                                                                                    | C945BFG<br>Total de peso<br>Numero de Docur<br>HKG08689819                                                                                   | 950.0<br>nento         |
| Total de Bultos Documentos de transporte P Codigo Documento d 714 Contenedores Recibidos                                                                                                    | 500<br>Recibidos:<br>Je Transporte                                                                                                    | C945BFG<br>Total de peso<br>Numero de Docur<br>HKG08689819                                                                                   | 950.0<br>nento         |
| Total de Bultos Documentos de transporte P Codigo Documento d 714 Contenedores Recibidos Numero de Con                                                                                                    | 500<br>Recibidos:<br>de Transporte                                                                                                    | C945BFG<br>Total de peso<br>Numero de Docur<br>HKG08689819<br>Numero de Marci                                                                | 950.0<br>nento         |
| Total de Bultos Documentos de transporte l Codigo Documento d 714 Contenedores Recibidos Numero de Con C9458FG                                                                                                    | 500<br>Recibidos:<br>de Transporte<br>itenedor                                                                                                    | C9458FG<br>Total de peso<br>Numero de Docur<br>HKG08689819<br>Numero de Marci<br>542934                                                      | 950.0<br>nento         |
| Total de Bultos Documentos de transporte l Codigo Documento d 714 Contenedores Recibidos Numero de Con C9458FG Bultos Recibidos                                                                                                    | 500<br>Recibidos:<br>Je Transporte                                                                                                    | C9458FG<br>Total de peso<br>Numero de Docum<br>HKG08689819<br>Numero de Marci<br>542934                                                      | 950.0<br>nento         |
| Total de Bultos Documentos de transporte l Codigo Documento d 714 Contenedores Recibidos Numero de Con C945BFG Bultos Recibidos Detalle Mercancia Marcas Recibidas                                                                                 | 500<br>Recibidos:<br>ie Transporte<br>itenedor<br>500<br>Artículos de higiene perso<br>No reportan marcas                                                                           | C9458FG<br>Total de peso<br>Numero de Docur<br>HKG08689819<br>Numero de Marci<br>542934<br>onal. Shampoo, jabones, psta de dienter           | 950.0<br>nento<br>namo |
| Total de Bultos Documentos de transporte I Codigo Documento d 714 Contenedores Recibidos Numero de Con C945BFG Bultos Recibidos Detalle Mercancia Marcas Recibidas Mercancias Averiadas Recibidas                                                  | 500<br>Recibidos:<br>ie Transporte<br>itenedor<br>500<br>Artículos de higiene perso<br>No reportan marcas<br>No se reportan daños o a                                               | C9458FG<br>Total de peso<br>Numero de Docur<br>HKG08689819<br>Numero de Marci<br>542934<br>onal. Shampoo, jabones, psta de diente:<br>verias | 950.0<br>nento<br>namo |
| Total de Bultos Documentos de transporte I Codigo Documento d 714 Contenedores Recibidos Numero de Con C945BF0 Bultos Recibidos Detalle Mercancia Marcas Recibidas Mercancias Averiadas Recibidas Fecha y hora de Descarga Fecha y hora de Reporte | 500<br>Recibidos:<br>de Transporte<br>tenedor<br>500<br>Artículos de higiene perso<br>No reportan marcas<br>No se reportan daños o ar<br>19/05/2012 09:23:48<br>19/05/2012 10:11:11 | C9458FG<br>Total de peso<br>Numero de Docur<br>HKG08689819<br>Numero de Marc<br>542934<br>onal. Shampoo, jabones, psta de diente:<br>verias  | 950.0                  |

Página 11 de 19 DG-IAD/DNO-ADU-GDE-83 Versión I Septiembre 2022

- 14. El usuario imprime documento o almacena en medio digital para efecto de control propio según corresponda a criterio del auxiliar.
- 15. Fin del proceso.

#### **CONSULTA POSTERIOR AL ENVIO DEL REPORTE**

1. El sistema informático muestra menú de aplicaciones de Aduana y el auxiliar o colaborador ingresa al menú **Consulta > Reporte de Mercancías a Depósito** 

| <u>S</u> 4T           |                                  |
|-----------------------|----------------------------------|
| ∣ ∳Gestion de Carga ∣ |                                  |
|                       | Reporte de Mercancias a Deposito |
|                       |                                  |

- 2. El sistema informático despliega la pantalla donde se muestra cuatro criterios de búsqueda:
  - Por Número de declaración de mercancía
  - Por rango de fecha que no exceda más de 60 días
  - Por régimen
  - Por Número. De contenedor o furgón

| REPORTE MERCANCIAS DEPOSITO |        |      |                 |      |   |
|-----------------------------|--------|------|-----------------|------|---|
| Numero de Declaración       | L      |      |                 |      |   |
| Periodo de                  |        |      | Periodo al      |      |   |
| Regimen                     | Selecc | onar | Contenedor o fu | rgón | I |
|                             |        |      |                 |      |   |
|                             |        |      |                 |      |   |

Página 12 de 19 DG-IAD/DNO-ADU-GDE-83 Versión I Septiembre 2022

3 Criterio de búsqueda por <u>declaración de mercancía</u>: El aduanero ingresa el número de la declaración de mercancías a consultar (Ejemplo GTGUACG-2006-6397-1 las siglas se debe ingresas con mayúscula) y selecciona la opción Buscar.

| REPORTE MERCANCIAS DEPOSITO |               |                        |                     |                  |                 |                  |           |   |
|-----------------------------|---------------|------------------------|---------------------|------------------|-----------------|------------------|-----------|---|
| Numero de Declaracion       |               | GTPRQPQ-2012-41208-1   |                     |                  |                 |                  |           |   |
| Periodo de                  |               |                        | Periodo al          |                  |                 |                  |           |   |
| Regimen                     |               | Seleccionar            | Contenedor          | o furgón         |                 |                  |           |   |
|                             |               |                        | Buscar              | Limpiar          |                 |                  |           |   |
| DATOS DE DECLARACION        |               |                        |                     |                  |                 |                  |           |   |
| Exportar: 🛛 📕               |               |                        |                     |                  |                 |                  |           |   |
| Numero de Declaracion       | Codigo Auxili | ar Fecha/Hora Descarga | Fecha/Hora Reporte  | Dif. Plazo Horas | Determinacion S | ancion Sobrantes | Faltantes |   |
| GTPRQPQ-2012-41208-1        | CA1           | 09/07/2012 16:17:07    | 09/07/2012 17:07:09 | 0.71             | No Aplica       | 0                | 0         | 4 |
|                             |               |                        |                     |                  |                 |                  |           |   |
|                             |               |                        |                     |                  |                 |                  |           |   |
| L                           |               |                        |                     |                  |                 |                  |           |   |

4. Criterio de búsqueda por <u>rango de fecha</u>: El auxiliar o colaborador ingresa el periodo de fechas (el rango no debe de exceder más de 60 días) y selecciona la opción Buscar.

Página 13 de 19 DG-IAD/DNO-ADU-GDE-83 Versión I Septiembre 2022

| 0                                                                                                    |                          |                                                                                          |                                                                                          |                              |                                                       |                  |                   |
|----------------------------------------------------------------------------------------------------|--------------------------|------------------------------------------------------------------------------------------|------------------------------------------------------------------------------------------|------------------------------|-------------------------------------------------------|------------------|-------------------|
| stion de Carga 🛛 🖾 Consultas 🗍                                                                                                    |                          |                                                                                          |                                                                                          |                              |                                                       |                  |                   |
| REPORTE MERCANCIAS DEPOSITO                                                                                                    |                          |                                                                                          |                                                                                          |                              |                                                       |                  |                   |
| Numero de Declaracion                                                                                                    |                          |                                                                                          |                                                                                          |                              |                                                       |                  |                   |
| Periodo de                                                                                                    | 01/                      | 01/2013                                                                                  | Periodo al                                                                               |                              | 31/01/2013                                            | •                |                   |
| Regimen                                                                                                    | Se                       | leccionar                                                                                | Contenedor o                                                                             | o furgón                     |                                                       |                  |                   |
| DATOS DE DECLARACION                                                                                                    |                          |                                                                                          |                                                                                          |                              |                                                       |                  |                   |
| Exportar: 🛛 🛌                                                                                                    | Codigo Auviliar          | Facha/Hora Doccarda                                                                      | Facha/Hora Paparta                                                                       | Dif Plazo Horac              | Determinacion Sancion                                 | Sobrantas        | Ealta             |
| Numero de Declaracion                                                                                                    |                          | i i culla/illuta Descalga                                                                |                                                                                          | Dill Flazo fioras            | Determination Sancion                                 | Sourances        | l laita,          |
| STSTCST-2008-42-1                                                                                                    | CA1                      | 14/01/2013 09:24:52                                                                      | 14/01/2013 10:27:48                                                                      | 1.05                         | No Aplica                                             | 0                | 0                 |
| GTSTCST-2008-42-1<br>GTSTCST-2008-3238-1                                                                                                    | CA1<br>CA1               | 14/01/2013 09:24:52<br>16/01/2013 10:14:14                                               | 14/01/2013 10:27:48<br>16/01/2013 10:45:43                                               | 1.05<br>0.52                 | No Aplica<br>No Aplica                                | 0                | 0<br>3            |
| Numero de Declaracion<br>GTSTCST-2008-42-1<br>GTSTCST-2008-3238-1<br>GTPRQPQ-2008-3149-1                                                    | CA1<br>CA1<br>CA1        | 14/01/2013 09:24:52<br>16/01/2013 10:14:14<br>16/01/2013 10:30:27                        | 14/01/2013 10:27:48<br>16/01/2013 10:45:43<br>11/02/2013 15:17:59                        | 1.05<br>0.52<br>0.00         | No Aplica<br>No Aplica<br>Aplica Sancíon              | 0<br>0<br>0      | 0<br>3<br>0       |
| Numero de Declaración           GTSTCST-2008-42-1           GTSTCST-2008-3238-1           GTPRQPQ-2008-3149-1           GTPRQPQ-2008-3360-1 | CA1<br>CA1<br>CA1<br>CA1 | 14/01/2013 09:24:52<br>16/01/2013 10:14:14<br>16/01/2013 10:30:27<br>16/01/2013 10:17:53 | 14/01/2013 10:27:48<br>16/01/2013 10:45:43<br>11/02/2013 15:17:59<br>16/01/2013 10:19:46 | 1.05<br>0.52<br>0.00<br>0.03 | No Aplica<br>No Aplica<br>Aplica Sancíon<br>No Aplica | 0<br>0<br>0<br>0 | 0<br>3<br>0<br>25 |

5. Criterio de búsqueda <u>por régimen</u>: El auxiliar o colaborador ingresa el periodo de fechas (el rango no debe de exceder más de 60 días)) y selecciona el régimen luego presiona la opción Buscar.

| umero de Declaracion                                                                                                    |                                                    |                                                                                                    |                                                                                                    |                                                  |                                                                                |                               |                                |             |
|----------------------------------------------------------------------------------------------------|----------------------------------------------------|----------------------------------------------------------------------------------------------------|----------------------------------------------------------------------------------------------------|--------------------------------------------------|--------------------------------------------------------------------------------|-------------------------------|--------------------------------|-------------|
| eriodo de                                                                                                    | 0                                                  | 1/01/2013                                                                                                    | Periodo al                                                                                                    |                                                  | 31/01/2013                                                                     |                               |                                |             |
| egimen                                                                                                    | 1                                                  | 150-DA                                                                                                    | Contenedor                                                                                                    | o furgón                                         |                                                                                |                               |                                |             |
| Buscar Limpiar                                                                                                    |                                                    |                                                                                                    |                                                                                                    |                                                  |                                                                                |                               |                                |             |
|                                                                                                    |                                                    |                                                                                                    |                                                                                                    |                                                  |                                                                                |                               |                                |             |
| DATOS OF DESI ADASTON                                                                                                    |                                                    |                                                                                                    |                                                                                                    |                                                  |                                                                                |                               |                                |             |
| Exportar:                                                                                                    |                                                    |                                                                                                    |                                                                                                    |                                                  |                                                                                |                               |                                |             |
| DATOS DE DECLARACION<br>Exportar: 🕿 🔎<br>Numero de Declaracion                                                                                                    | Codigo Auxilia                                     | Fecha/Hora Descarga                                                                                                    | Fecha/Hora Reporte                                                                                             | Dif. Plazo Horas                                 | Determinacion Sancion                                                          | Sobrantes                     | Faltante                       | 5           |
| DATOS DE DECLARACION<br>Exportar: X L<br>Numero de Declaracion<br>GTSTCST-2008-42-1                                                                                                    | Codigo Auxilian                                    | Fecha/Hora Descarga<br>14/01/2013 09:24:52                                                                                                    | Fecha/Hora Reporte                                                                                             | Dif. Plazo Horas                                 | Determinacion Sancion<br>No Aplica                                             | Sobrantes<br>0                | Faltante:<br>0                 | s<br>ç      |
| DATOS DE DECLARACION<br>Exportar:<br>Numero de Declaracion<br>GTSTCST-2008-42-1<br>GTSTCST-2008-3238-1                                                                                                    | Codigo Auxilia<br>CA1<br>CA1                       | Fecha/Hora Descarga<br>14/01/2013 09:24:52<br>16/01/2013 10:14:14                                                                                           | Fecha/Hora Reporte<br>14/01/2013 10:27:48<br>16/01/2013 10:45:43                                               | Dif. Plazo Horas                                 | Determinacion Sancion<br>No Aplica<br>No Aplica                                | Sobrantes<br>0                | Faltantes<br>0<br>3            | s<br>¢      |
| DATOS DE DECLARACION<br>Exportar:                                                                                                    | Codigo Auxilia<br>CA1<br>CA1<br>CA1                | <ul> <li>Fecha/Hora Descarga</li> <li>14/01/2013 09:24:52</li> <li>16/01/2013 10:14:14</li> <li>16/01/2013 10:30:27</li> </ul>                              | Fecha/Hora Reporte<br>14/01/2013 10:27:48<br>16/01/2013 10:45:43<br>11/02/2013 15:20:59                        | Dif. Plazo Horas<br>1.05<br>0.52<br>0.00         | Determinacion Sancion<br>No Aplica<br>No Aplica<br>Aplica Sancion              | Sobrantes<br>0<br>0<br>0      | Faltantes                      | s<br>d      |
| DATOS DE DECLARACION           Exportar:         Image: Construction           GTSTCST-2008-42-1         GTSTCST-2008-3238-1           GTSTCST-2008-3238-1         GTSTCST-2008-3238-1           GTPRQPQ-2008-3349-1         GTPRQPQ-2008-3360-1 | Codigo Auxilian<br>CA1<br>CA1<br>CA1<br>CA1<br>CA1 | <ul> <li>Fecha/Hora Descarga</li> <li>14/01/2013 09:24:52</li> <li>16/01/2013 10:14:14</li> <li>16/01/2013 10:30:27</li> <li>16/01/2013 10:17:53</li> </ul> | Fecha/Hora Reporte<br>14/01/2013 10:27:48<br>16/01/2013 10:45:43<br>11/02/2013 15:20:59<br>16/01/2013 10:19:46 | Dif. Plazo Horas<br>1.05<br>0.52<br>0.00<br>0.03 | Determinacion Sancion<br>No Aplica<br>No Aplica<br>Aplica Sancion<br>No Aplica | Sobrantes<br>0<br>0<br>0<br>0 | Faltantes<br>0<br>3<br>0<br>25 | s<br>c<br>c |

Página 14 de 19 DG-IAD/DNO-ADU-GDE-83 Versión I Septiembre 2022

6. Criterio de búsqueda por <u>contenedor o furgón</u>: El auxiliar o colaborador ingresa el periodo de fechas (el rango no debe de exceder más de 60 días) e ingresa el número de contenedor o furgón y selecciona la opción Buscar.

| REPORTE MERCANCIAS DEPOSITO  |                              |                                   |                                          |        |
|------------------------------|------------------------------|-----------------------------------|------------------------------------------|--------|
| Numero de Declaracion        |                              |                                   |                                          |        |
| Periodo de                   | 01/01/2013                   | Periodo al                        | 11/02/2013                               |        |
| Regimen                      | Seleccionar                  | Contenedor o furgón               | SMLU2557100                              |        |
| DATIS DE DECLARACION         |                              | Buscar Limpiar                    |                                          |        |
| Exportar:                    |                              |                                   |                                          |        |
| Numero de Declaracion Codigo | Auxiliar Fecha/Hora Descarga | Fecha/Hora Reporte Dif. Plazo Hor | ras Determinacion Sancion Sobrantes Falt | tantes |
| GTSTCST-2008-42-1 CA1        | 14/01/2013 09:24:52          | 14/01/2013 10:27:48 1.05          | No Aplica O O                            | 4      |

7. Si los datos de la búsqueda están correctos el sistema mostrará los datos

siguientes.

- No. De declaración
- Código del Auxiliar (Almacén Fiscal o Deposito Aduanero)
- Fecha y hora en que se finalizó la descarga(la delegación de aduanas opero)
- Fecha y hora en que el Almacén Fiscal o Deposito Aduanero envío el reporte
- Diferencia entre la hora del inicio de la operación y el envío del reporte el Almacén Fiscal o Deposito Aduanero
- Aplica o no aplica la multa
- Sobrantes
- Faltantes

Página 15 de 19 DG-IAD/DNO-ADU-GDE-83 Versión I Septiembre 2022

| DATOS DE DECLARACION  |                 |                     |                     |                  |                       |           |           |
|-----------------------|-----------------|---------------------|---------------------|------------------|-----------------------|-----------|-----------|
| Numero de Declaracion | Codigo Auxiliar | Fecha/Hora Descarga | Fecha/Hora Reporte  | Dif. Plazo Horas | Determinacion Sancion | Sobrantes | Faltantes |
| GTSTCST-2008-3238-1   | CA1             | 16/01/2013 10:14:14 | 16/01/2013 10:45:43 | 0.52             | No Aplica             | 0         | 3         |

**8**. Al final de cada línea es sistema informático muestra un icono. Al seleccionar este icono se muestra el reporte enviado por el almacén o deposito .

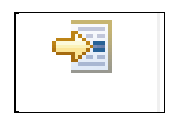

| SOPERINTENDENCIA DE ADMINISTRACIÓN TREUTAKA                                                                                                    |                                                                                                   |                                                                                                    |                 |
|----------------------------------------------------------------------------------------------------|---------------------------------------------------------------------------------------------------|----------------------------------------------------------------------------------------------------|-----------------|
|                                                                                                    | Reporte de                                                                                        | Mercancias                                                                                                  |                 |
|                                                                                                    |                                                                                                   | DECLARACION No. GTST                                                                                        | CST-2008-3238-1 |
| Consignatario                                                                                                    | 7421559                                                                                           |                                                                                                    |                 |
| Razon Social Consignatario<br>Codigo Almacenadora                                                                                              | DISTRIBUIDORA DE VEH<br>CA1                                                                       | ICULOS IMPORTADOS SOCIEDAD ANONIMA                                                                          | A.              |
| Razon Social Consignatario<br>Codigo Almacenadora<br>Documentos de transport<br>Codigo Documen                                                 | DISTRIBUIDORA DE VEH<br>CA1<br>te declarados:<br>to de Transporte                                 | ICULOS IMPORTADOS SOCIEDAD ANONIMA                                                                          | ·               |
| Razon Social Consignatario<br>Codigo Almacenadora<br>Documentos de transport<br>Codigo Documen<br>70                                           | DISTRIBUIDORA DE VEH<br>CA1<br>te declarados:<br>to de Transporte                                 | ICULOS IMPORTADOS SOCIEDAD ANONIMA<br>Numero de Documento<br>JAXS8M212251                                   |                 |
| Rezon Social Consignatario<br>Codigo Almacenadora<br>Documentos de transport<br>Codigo Documen<br>70<br>Contenedores Declarados                | DISTRIBUIDORA DE VEH<br>CA1<br>te declarados:<br>to de Transporte                                 | ICULOS IMPORTADOS SOCIEDAD ANONIMA<br>Numero de Documento<br>JAXS8M212251                                   |                 |
| Razon Social Consignatario<br>Codigo Almacenadora<br>Documentos de transport<br>Codigo Documen<br>70<br>Contenedores Declarados<br>Numero de G | DISTRIBUIDORA DE VEH<br>CA1<br>te declarados:<br>to de Transporte<br>15<br>S<br>Contenedor        | ICULOS IMPORTADOS SOCIEDAD ANONIMA<br>Numero de Documento<br>JAXS8M212251<br>Numero de Marchamo             |                 |
| Codigo Almacenadora  Documentos de transport  Codigo Documen  Codigo Documen  70  Contenedores Declarados  Numero de C  TC01                   | DISTRIBUIDORA DE VEH<br>CA1<br>te declarados:<br>to de Transporte<br>05<br>S<br>Contenedor<br>BDD | ICULOS IMPORTADOS SOCIEDAD ANONIMA<br>Numero de Documento<br>JAXS8M212251<br>Numero de Marchamo<br>NOAPLICA |                 |

Página 16 de 19 DG-IAD/DNO-ADU-GDE-83 Versión I Septiembre 2022

### Validaciones del sistema.

1. Cuando la declaración de mercancías ya cuenta con el registro del Reporte de la descarga, el sistema informático muestra el mensaje siguiente:

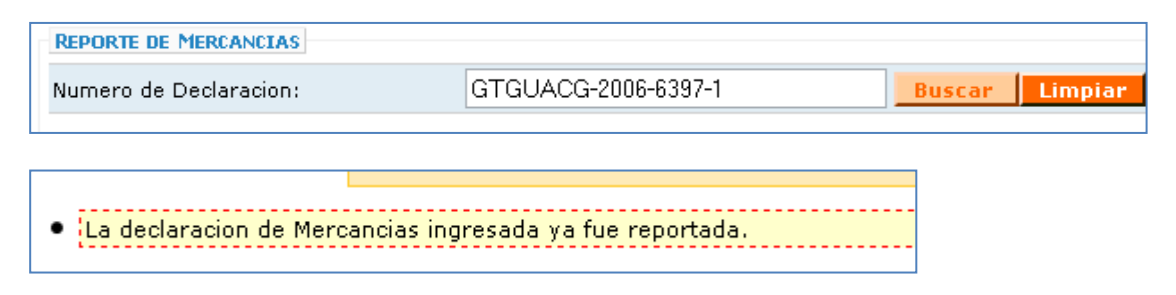

2. Cuando la declaración de mercancías aún no cuenta con el registro de finalización de la descarga el sistema informático muestra el mensaje siguiente:

| REPORTE DE MERCANCIAS                                  |                                     |                |
|--------------------------------------------------------|-------------------------------------|----------------|
| Numero de Declaracion:                                 | GTGUACG-2006-6831-1                 | Buscar Limpiar |
|                                                        |                                     |                |
| <ul> <li>No se ha registrado la finalizacio</li> </ul> | n de descarga para esta declaracion |                |

3. Cuando se ingresa un formato inválido del número de declaración el sistema informático muestra el mensaje siguiente:

| REPORTE DE MERCANCIAS                                                                                  |                                                                          |                                              |
|----------------------------------------------------------------------------------------------------|--------------------------------------------------------------------------|----------------------------------------------|
| Numero de Declaracion:                                                                                 | GTGUACG-2006-6397                                                        | Buscar Limpiar                               |
|                                                                                                    |                                                                          |                                              |
| <ul> <li>Ha ocurrido un error al cargar los datos<br/>DeclaracionAduanera no reconocido:GTC</li> </ul> | de la declaracion gt.gob.sat.aduana.dua.modelo.Declar<br>SUACG-2006-6397 | acionAduaneraException: Formato de numero de |

Página 17 de 19 DG-IAD/DNO-ADU-GDE-83 Versión I Septiembre 2022

4. Cuando la declaración de mercancías no existe en el sistema informático, muestra el mensaje siguiente:

| REPORTE DE MERCANCIAS                                                                                             |                                                           |                                  |
|----------------------------------------------------------------------------------------------------|-----------------------------------------------------------|----------------------------------|
| Numero de Declaracion:                                                                                            | GTGUACG-2006-6397-2                                       | Buscar Limpiar                   |
| <ul> <li>Ha ocurrido un error al cargar los datos de la decl<br/>encontrada : GTGUACG-2006-006397-0002</li> </ul> | aracion gt.gob.sat.aduana.dua.servicio.impl.DeclaracionAc | luaneraNotFoundException: Dua no |

5. Cuando la Declaración de Mercancías no reporta código de almacén fiscal o deposito aduanero en la casilla número 11 de la DUCA.

| REPORTE DE MERCANCIAS       |                                    |                |
|-----------------------------|------------------------------------|----------------|
| Numero de Declaracion:      | GTPBRPB-2009-42626-1               | Buscar Limpiar |
|                             |                                    |                |
| La declaración ingresada no | o corresponde a las operaciones pe | ermitidas.     |

| No de Orden: 184-9023271<br>IDENTIFICACIÓN DE LA DECLARACIÓN |                                |                  | DECLAR                                   | ACIÓN DE MERCANCÍAS                      |
|--------------------------------------------------------------|--------------------------------|------------------|------------------------------------------|------------------------------------------|
| Aduana de Entrada/Salid                                      | alPortida<br>GTPBRPB           |                  | 3. Número de DUA                         | GTPBRPB-09-042626-0001-5                 |
| acha Aceptación                                              |                                |                  | 5. Aduana de Despacho/Destino<br>GTPBRPB |                                          |
| IDENTIFICACIÓN<br>DEL RÉGIMEN                                | 8.1 Régimen<br>23-ID           | 8.2 Clase<br>10  | D.<br>LUGARES                            | 9. País de procedencia / destino<br>US   |
| Depòsito Temporal                                            | 11. Depòsito fiscal / Z Franca | E.<br>TRANSPORTE | 12. Modo<br>1                            | 13. Fecha Llegada / salida<br>16/12/2009 |

## ANEXO 1.

#### Tabla EDIFACT 1001 Códigos de Tipo de documento

| CODIGO | DESCRIPCIÓN                     |  |  |
|--------|---------------------------------|--|--|
| 704    | CONOCIMIENTO DE EMBARQUE MASTER |  |  |
| 705    | CONOCIMIENTO DE EMBARQUE        |  |  |
| 714    | CONOCIMIENTO DE EMBARQUE HIJA   |  |  |
| 730    | CARTA DE PORTE                  |  |  |
| 740    | GUIA AEREA                      |  |  |
| 781    | CARTA DE CUPO                   |  |  |
| 785    | MANIFIESTO DE CARGA             |  |  |
| 786    | MANIFIESTO DE CARGA TERRESTRE   |  |  |

Página 19 de 19 DG-IAD/DNO-ADU-GDE-83 Versión I Septiembre 2022